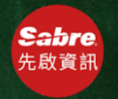

## Butterfly Lite 特殊需求-CTCM/CTCE/CTCR

| 開閉 ×     | Jito                                                                              |
|----------|-----------------------------------------------------------------------------------|
| 訂位1      |                                                                                   |
| 特殊需求 ②   | ¤ *                                                                               |
| 自動計價     |                                                                                   |
| 自動開票     |                                                                                   |
| 團體入名單    | YD HK2 2355 1215                                                                  |
| FIT入名單   | PE HK2 2210 0430                                                                  |
| TC授權     | 491 EVA_A                                                                         |
| 航空公司電代查詢 | EXISTS - USE PD TO                                                                |
| 客互通上傳↑   | Y 220CT 1400 TPE TI                                                               |
| 客互通下載↓   | G20 TVNCKG H                                                                      |
|          | CTCM IN COLORING INC.<br>CHOU/HAIMING MR<br>YD HK2 2355 1215<br>TPE HK2 2210 0430 |

| た點點點送 | 在藍屏取得訂位記錄,點擊<br>選 <mark>特殊需求</mark><br>「擊【旅客姓名】<br>「擊【CTCM/CTCE/CTCR】<br>「出指令 |  |
|-------|-------------------------------------------------------------------------------|--|
|       | 一.特殊需求列表                                                                      |  |
|       | 特殊需求列表 ▼                                                                      |  |
|       | 二.新增連絡方式或特殊需求                                                                 |  |
|       | 1.1 WU/HSIAOPEI - 3                                                           |  |
|       | CTCM/CTCE/CTCR - 4                                                            |  |
|       | 特殊需求 ▼                                                                        |  |
|       | 2.1 CHOU/HAIMING -                                                            |  |
|       | 關閉視窗 送出指令                                                                     |  |
|       |                                                                               |  |
|       |                                                                               |  |

| 二.新增連絡方式或特殊需求        |  |  |
|----------------------|--|--|
| 1 WU/HSIAOPEI 🔻      |  |  |
| CTCM/CTCE/CTCR -     |  |  |
| 旅客手機                 |  |  |
| 0910666888           |  |  |
| 旅客郵件                 |  |  |
| HSIAOPEI@HOTMAIL.COM |  |  |
| 國碼                   |  |  |
| 886                  |  |  |
| 城市                   |  |  |
| ТРЕ                  |  |  |
| 語言                   |  |  |
| <u>Ф</u> х           |  |  |
| □ 旅客拒絕提供電話或郵件        |  |  |

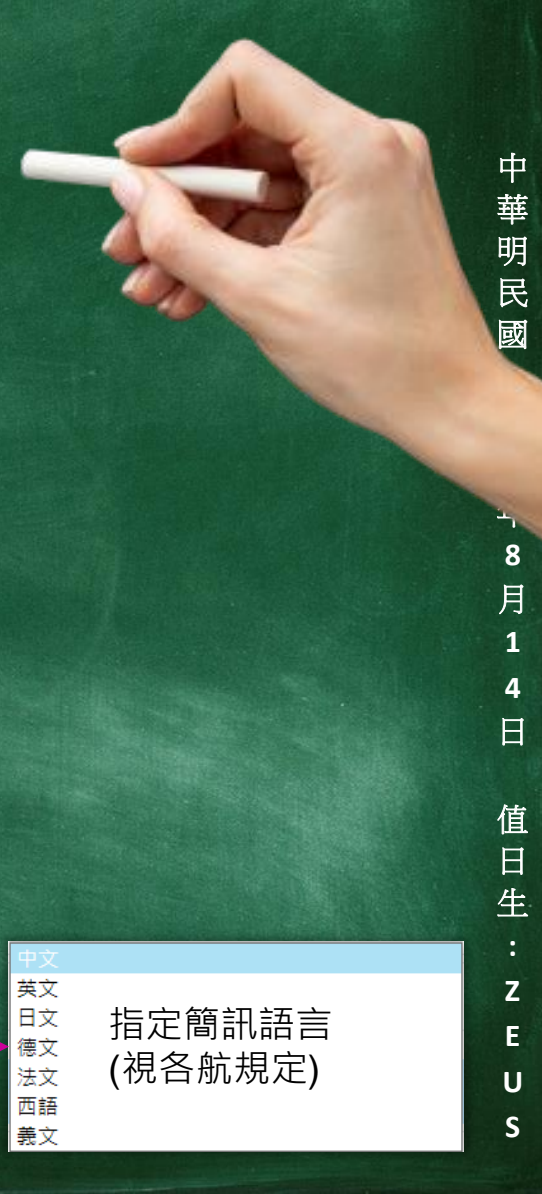